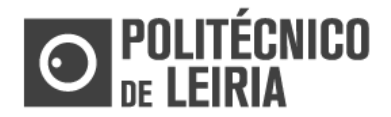

GUIA ETAPA 1: AUTO REGISTO

#### Fluxo de etapas

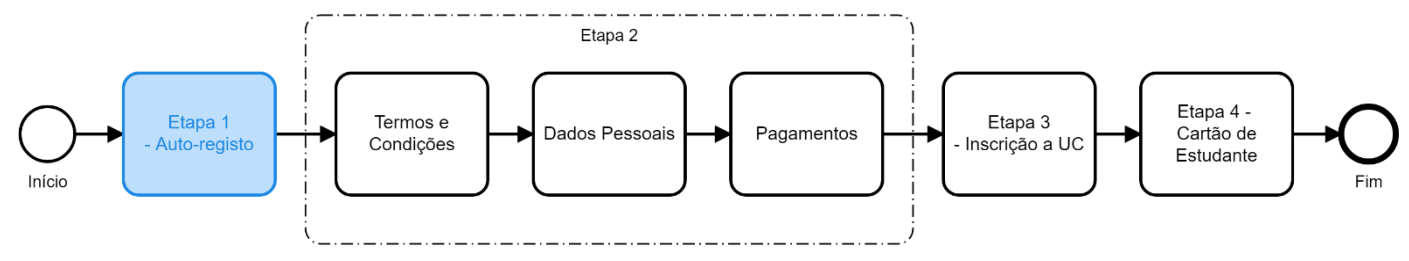

## **ETAPA 1: Regista-te no Portal do Estudante**

• No <u>Portal do Estudante</u> clica em [Entrar]

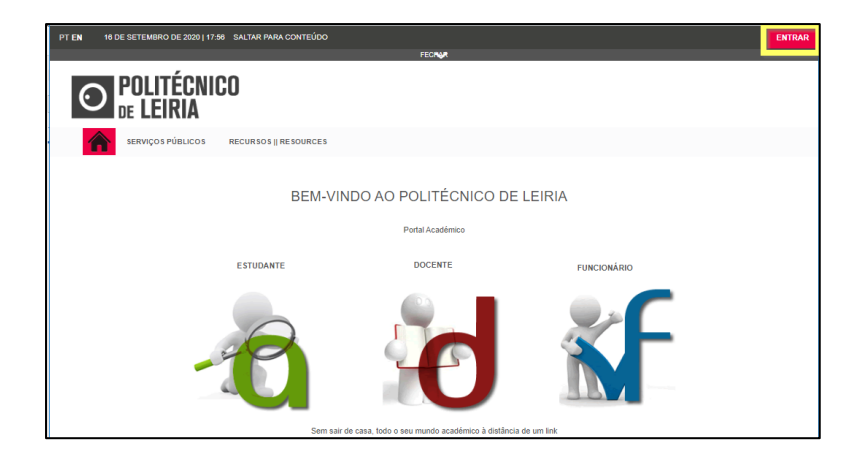

• Na janela de AUTENTICAÇÃO clica em [Registar]

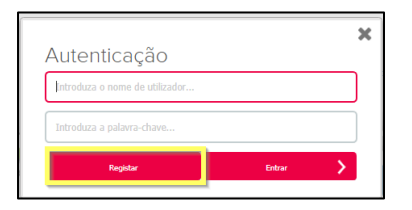

• Na página AUTO-REGISTO seleciona o perfil [Alunos] e clica em [Seguinte]

| AUTO-REGISTO                                                                                                    |  |
|----------------------------------------------------------------------------------------------------|--|
| Bem vindo ao processo de auto-registo, nesta página deverá seleccionar o seu perfil e indicar os seus dados institucionais. |  |
| PERFIL Alunos                                                                                                    |  |

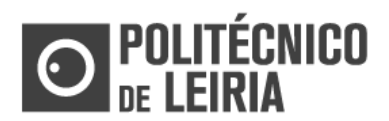

# GUIA ETAPA 1: AUTO REGISTO

### Efetivar o registo

• Na área AUTENTICAÇÃO insere as credenciais enviadas por SMS/Email e clica em [Seguinte]

| AUTO-REGISTO                                                                                                    |  |
|----------------------------------------------------------------------------------------------------|--|
| Bem vindo ao processo de auto-registo, nesta página deverá seleccionar o seu perfil e indicar os seus dados institucionais. |  |
| PERFIL                                                                                                    |  |
| AUTENTICAÇÃO<br>Insira o seu utilizador e password da instituipão<br>Utilizador : utilizador                                |  |
| Password : password Todos os campos são de preenchimento obrigatório                                                        |  |

Caso sejas bem-sucedido é apresentada a mensagem "Utilizador foi criado com sucesso"

| INFORM                     | AÇÃO DO REGISTO                                                                         |
|----------------------------|-----------------------------------------------------------------------------------------|
| O utilizador foi           | criado com sucesso. Os dados indicados nesta página são respeitantes ao seu utilizador. |
| INFORMAÇÃO                 | DO REGISTO                                                                              |
| Utilizador :<br>Password : |                                                                                         |

### Autenticação

- O registo é único, ou seja, só te registas uma vez.
- Concluído o registo, sempre que pretendas entrar no Portal do Estudante deves proceder à Autenticação.
- Na janela de autenticação insere as tuas credenciais e clica em [Entrar]

| Introduza o nome de utilizador |  |  |
|--------------------------------|--|--|
| Introduza a palavra-chave      |  |  |
|                                |  |  |

Consulta as etapas do processo de Matrícula e Inscrição no Guia de Etapas